In this job aid, users will learn how check-in community event registrants who have appointments as well as how to create walk-in appointments. This guide applies to the Front Desk and Vaccine Appointment Scheduler roles.

## VASE+ Homepage

Today's clinic summary (figure 1) on the VASE+ homepage shows the following statistics:

- Self appointments made
- Call center appointments made
- Total appointments made
- Total opted out
- Yet to make appointments

This dashboard allows for quick review of appointment scheduling status at a high-level.

| VASE+<br>VDH COVID-19                | Vaccine Appointment Sched               | uling Engine                               | (P Charts                       |
|--------------------------------------|-----------------------------------------|--------------------------------------------|---------------------------------|
| VASE Stats starting from 0           | 3/10/2021                               |                                            |                                 |
| <b>354</b><br>Self Appointments Made | 440<br>Call Center Appointments<br>Made | <b>401</b><br>Walk-in Appointments<br>Made | 1195<br>Total Appointments Made |

Figure 1 – Today's Clinic Summary

The clinic summary on the home screen displays real-time data to monitor their real-time stats for today's community events (Figure 2). The dashboard features a color-coded status report which displays the following:

- Clinic capacity
- Appointments scheduled (including walk-ins)
- Walk-ins
- Vaccinated
- Checked-ins not yet vaccination
- No-shows. This section displays individuals whose appointment times have passed, and they are yet to check in
- Yet to check-in. This section shows the number of unexpired/active appointments of registrants yet to be checked-in.
- Doses accounted for. This section displays the sum of the vaccinated, yet to check in, and checked-in but not yet vaccinated counts

| Today's Clinic Su                                                    | ummary                            |                          |             |                        |                    |                                                       |              |            |                                   |              |                    |                        |
|----------------------------------------------------------------------|-----------------------------------|--------------------------|-------------|------------------------|--------------------|-------------------------------------------------------|--------------|------------|-----------------------------------|--------------|--------------------|------------------------|
| Site Name                                                            | Clinic Location                   | Clinic Type              | Clinic Date | Clinic<br>Timings      | Clinic<br>Capacity | Appointments<br>Scheduled<br>(Including Walk-<br>ins) | Walk-<br>ins | Vaccinated | Checked-ins Not<br>Yet Vaccinated | No-<br>shows | Yet To<br>Check-in | Doses<br>Accounted For |
| Hanover Cafe<br>13185 Hanover<br>Courthouse Road<br>Hanover VA 23069 | POLE GREEN ELEM<br>IMMUNIZATION   | COMMUNITY<br>VACCINATION | 09/05/2023  | 08:00 AM -<br>05:00 PM | 192                | 0                                                     | 0            | 0          |                                   | 0            | 0                  | 0                      |
| Hanover Museum<br>7496 County<br>Complex Road<br>Hanover VA 23069    | PATRICK PONTIAC -<br>IMMUNIZATION | COMMUNITY<br>VACCINATION | 09/05/2023  | 08:00 AM -<br>05:00 PM | 96                 |                                                       |              |            |                                   | 0            |                    | 1                      |

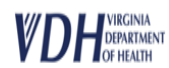

To access a community event, click on the community event name found in the clinics listing (figure 3) on the home page.

| Site: Hanover Museum, 7496 County | y Complex Road , Hanover VA | 23069 VASE+ |                     |          |                 |                |                       |                   |                       |          |                |     |              |
|-----------------------------------|-----------------------------|-------------|---------------------|----------|-----------------|----------------|-----------------------|-------------------|-----------------------|----------|----------------|-----|--------------|
| Clinic                            | Clinic Type                 | Clinic Date | Clinic Timings      | Open POD | Clinic Capacity | Self Scheduled | Call Center Scheduled | Walk-in Scheduled | Total Appts Scheduled | % Filled | Unfilled Slots |     | Vaccine Name |
| PATRICK PONTIAC - IMMUNIZATION    | (COMMUNITY VACCINATION)     | 09/05/2023  | 08:00 AM - 05:00 PM | Yes      | 96              | 2              | 1                     | 2                 | 5                     | 5%       | 91             | HPV |              |

Figure 3 – Clinics listing

Upon clicking the clinic name, the user will be guided to the clinic's waitlist page (figure 4), which shows a list of patients awaiting scheduling. Users can search registrants by the following criteria:

- Appointment confirmation no.
- First Name
- Last Name
- Email Address
- Phone Number

Each registrant will display once on the waitlist, even if they are scheduled to receive multiple vaccine types. The vaccines that they are scheduled to receive can be found in the vaccine type column.

|                                                                                                    | nte: 09/05/2023 - Clinic                                                        | Type: Community Viscinat           | ion - Clinic: POLE GREEN ELEN | A - IMMUNIZATION                                  |                                                                                                    |                                                 |                                              |                                                                              |             |                                                     |                                                      |
|----------------------------------------------------------------------------------------------------|---------------------------------------------------------------------------------|------------------------------------|-------------------------------|---------------------------------------------------|----------------------------------------------------------------------------------------------------|-------------------------------------------------|----------------------------------------------|------------------------------------------------------------------------------|-------------|-----------------------------------------------------|------------------------------------------------------|
| Search Registrants                                                                                                    |                                                                                 |                                    |                               |                                                   |                                                                                                    |                                                 |                                              |                                                                              |             |                                                     |                                                      |
| Confirmation #                                                                                                    |                                                                                 | First Name                         |                               | Last Name                                         | treail Addr                                                                                                    | 155                                             | Phone N                                      | mber                                                                         |             |                                                     |                                                      |
| Note: System suppo                                                                                                    | rts wild card search for                                                        | First Name and Last Nam            | e fields. For example, if you | want to search for last nam                       | e "Rodriguez", you can type "Ro                                                                                                    | d" and click search. Sy                         | then all show the result                     | ts with last name starting                                                   | with "Red". |                                                     |                                                      |
| ♦ tak Jest D                                                                                                    | Search R. Address                                                               | talk to Registrant $\beta_{\rm c}$ |                               |                                                   |                                                                                                    |                                                 |                                              |                                                                              |             |                                                     |                                                      |
|                                                                                                    |                                                                                 |                                    |                               | Walt List Checked In                              | Checked Out Search Results                                                                                                    |                                                 |                                              |                                                                              |             |                                                     |                                                      |
|                                                                                                    |                                                                                 |                                    |                               |                                                   |                                                                                                    |                                                 |                                              |                                                                              |             |                                                     |                                                      |
| Registrants Lists                                                                                                    |                                                                                 |                                    |                               |                                                   |                                                                                                    |                                                 |                                              |                                                                              |             |                                                     | - 2                                                  |
| Registrants Lists                                                                                                    |                                                                                 |                                    |                               |                                                   |                                                                                                    |                                                 |                                              |                                                                              |             |                                                     | ron() 1 - 4 of                                       |
| Registrants Lists                                                                                                    | Review                                                                          | Cliert Matched                     | Insurance Verified            | Carlination#                                      | Appointments Slot                                                                                                    | First Name                                      | Lat Nave                                     | Dute of Birth                                                                | Provet      | Vacine Type                                         | rangig 1 - 4 af<br>Mare Info                         |
| Action<br>Clask In Pr                                                                                                 | Review                                                                          | Cleet Matched                      | inaamoo Welfied               | Cardination*                                      | Appointments Stat                                                                                                    | First Name<br>2049                              | Last Name<br>DOS                             | Date of Birth<br>01/01/2010                                                  | Pasat       | Vectore Type<br>TEMP<br>HPV                         | fore() 1 - 4 of<br>More Info                         |
| Actian<br>Actian<br>Check to Pr. 1<br>Necrosphete 22                                                                  | Reniev<br>R Reniev ()<br>R Reniev ()                                            | Client Matched                     | Insurance Werffiel            | Confirmation#<br>53653<br>53643                   | Appointments Size 00,05,0822 0-80 PM 00,05,0823 1015 AM                                                                                                    | Rest Name<br>Scient<br>REURANCE                 | Last Nave<br>DOI<br>1037                     | Date of Birth           01.01.0200           01.01.0200                      | Passet      | Vessiline Typie<br>TEMP<br>INPV<br>TEMP             | ranj) 1 - 4n<br>Mare info                            |
| Action<br>Action<br>Clask In P, 1<br>Incomplete (2)                                                                   | Resilies<br>R Resilies 12<br>R Genies 12<br>R Genies 12                         | Client Matched<br>V<br>V           | traumon Weffied<br>V<br>Q     | Cardination#                                      | Appalements Stat<br>09/05/0823 4480 Per<br>08/05/0823 10/15 Ann<br>08/05/0823 445 Per                                                                                   | Rest Name<br>JCHN<br>REURANCE<br>JANE           | Last Name<br>DOS<br>NEST<br>DOS              | Date of limb           91/91/2010           91/91/2010           91/91/2010  | Pacet       | Nuclear Type<br>TOAP<br>HPP<br>TOAP                 | ma() 1 - 4 a<br>Mare info                            |
| Registrants Lists<br>Actian<br>Dack to $\beta_{\rm c}$<br>focusping $\overline{g_{\rm c}}$<br>Dack to $\beta_{\rm c}$ | Review<br>Review 17<br>R Geniew 17<br>R Geniew 17<br>R Geniew 17<br>R Review 17 | Client Matcheel                    | Insurance Worlfied            | Confirmation#<br>53853<br>53853<br>53855<br>53854 | Appaletrewes: Siles:           OR(DD)2222: 0480 PM           OR(DD)2222: 0480 PM           OR(DD)222: 0485 PM           OR(DD)222: 0440 PM           OR(DD)222: 0440 PM | Flat Name<br>Xown<br>Besurver<br>Jame<br>CEDECE | Last Name<br>DOG<br>NEST<br>DOG<br>NERHASTON | Date of Birth           01/01/2000           01/01/2000           01/01/2000 | Paget       | Number Type<br>TSMP<br>TSMP<br>TSMP<br>TSMP<br>TSMP | Conc) 1 - 4 of<br>House info<br>10<br>10<br>10<br>10 |

Figure 4 – Community Event Waitlist

## **Pre-check-in Tasks**

Before a registrant can be checked-in, community event staff will need to:

- 1. Ensure the client's health questionnaire is completed
- 2. Ensure the client's consent form is completed
- 3. Verify the client's insurance information
- 4. Perform a client matching process with WebVISION records

All tasks listed above are completed in the VASE+ system and can occur any time between client registration and check-in.

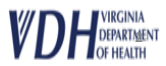

The status of the pre-check-in tasks is color coded (figure 5) on the waitlist page for both client matching and insurance verification.

## **Client Matching**

- Green check mark: client record has been successfully matched with a WebVISION client record
- Yellow check mark: client matching search has been completed and the client will be added as a new record in WebVISION
- Red alert symbol: Client matching has not yet been completed

## **Insurance Verification**

- Green check mark: Insurance verification has been completed
- Red alert symbol: insurance verification has not yet been completed

| Action                          |   | Review                              | Client Matched | Insurance Verified | Confirmation# | Appointments Slot   | First Name | Last Name  | Date of Birth | Phone# | Vaccine Type |
|---------------------------------|---|-------------------------------------|----------------|--------------------|---------------|---------------------|------------|------------|---------------|--------|--------------|
| Check In $P_{\sigma}$           | R | Review $\mathbb{F}_{R}^{n}$         | ×              | ~                  | 52653         | 09/05/2023 04:00 PM | JOHN       | DOE        | 01/01/2010    |        | TDAP<br>HPV  |
| Incomplete 🛃                    | R | Review 🛃                            | ×              | 0                  | 52643         | 09/05/2023 10:15 AM | INSURANCE  | TEST       | 01/01/2010    |        | TDAP         |
| Incomplete 🖺                    | R | Review 🛱                            | 0              | 0                  | 52655         | 09/05/2023 04:45 PM | JANE       | DOE        | 01/01/2000    |        | HPV          |
| Check In $\mathcal{P}_{\sigma}$ | R | Review $\mathbb{E}^n_{\mathcal{R}}$ | ~              | ~                  | 52654         | 09/05/2023 04:30 PM | GEORGE     | WASHINGTON | 01/01/2010    |        | TDAP         |
|                                 |   |                                     |                |                    |               |                     |            |            |               |        |              |

Figure 5 – Pre-Check-In Task Indicators

Pre-check-in tasks can be accessed by clicking the review or incomplete action buttons (figure 6) to direct to the registration confirmation page. Client records that have all pre-check-in tasks completed can be directly checked-in from the waitlist screen. If any information needs to be updated, the review button can be selected.

| Action                     |   | Review    | VIIS Lookup   | Client Matched | Insurance Verified | Confirmation# | Appointments Slot   | First Name | Last Name | Date of Birth | Phone#        | Vaccine Type      | More Info |
|----------------------------|---|-----------|---------------|----------------|--------------------|---------------|---------------------|------------|-----------|---------------|---------------|-------------------|-----------|
| Incomplete 🛱               | R | Review ER | VIIS Lookup 🗟 | 0              | 0                  | 52761         | 09/29/2023 01:45 PM | INDIANA    | JONES     | 08/08/1988    | (111)111-1111 | TDAP<br>FLU (WV)  |           |
| Check in $\mathcal{P}_{r}$ | R |           | VIIS Lookup 🗟 | ~              | ~                  | 52760         | 09/29/2023 01:00 PM | KERMIT     | FROG      | 08/01/1975    |               | TDAP<br>FLU (WV)  | E         |
| Incomplete 📳               | R | Review 📳  | VIIS Lookup 🖶 | 0              | ~                  | 52757         | 09/29/2023 10:00 AM | BLOSSOM    | PETUNIA   | 01/01/2001    |               | MENIN<br>FLU (WV) |           |

Figure 6 – Red Review and Incomplete Buttons

The dashboard at the top of the registration confirmation page (figure 7) provides an overview of the status of all pre-check-in task. All the tasks must be completed before a client can be checked in. Red highlighted tasks have yet to be completed, while green highlighted tasks have been completed.

| Please review all of the details entered. To | make any corrections, please click on the Edi | t button in the corresponding section. |                   |              |
|----------------------------------------------|-----------------------------------------------|----------------------------------------|-------------------|--------------|
| Registrant Information                       | Health Questionnaire                          | Consent Form                           | Insurance Details | Client Match |
| Completed                                    | Pending                                       | Pending                                | Not Verified      | Pending      |
|                                              |                                               |                                        |                   |              |

Figure 7 – Pre-check-in dashboard

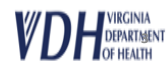

If registrant information, health questionnaire, or consent form must be completed or updated, select the "edit" button (figure 8) in the corresponding section, change the necessary information, and click "Save" to confirm updates.

The "client matching" button (figure 8) will be highlighted in red if this task has yet to be completed. When you select the button, a pop-up screen will appear (figure 9).

| Registrant Information                       |                                 |                                       |                                    |                            | Client Lookup 🖉 Edit 🕑  |
|----------------------------------------------|---------------------------------|---------------------------------------|------------------------------------|----------------------------|-------------------------|
| First Name BLOSSOM                           | Last Name PETUNIA               | Middle Name GLADYS                    | Email Address<br>mail@mail.com     | Phone Number               | Preferred Pronouns      |
| Date of Birth<br>01/01/2001                  | Race<br>Do not wish to disclose | Ethnicity<br>Not a Hispanic or Latino | Gender<br>Female                   | PIN Type<br>None           | PIN                     |
| Guarantor First Name<br>BLOSSOM              | Guarantor Last Name<br>PETUNIA  | Guarantor Middle Name                 | Guarantor Date of Birth 01/01/2001 | Guarantor SSN<br>111222333 | Guarantor Relation Self |
| House No, Street Address, P.O. Box<br>1 Main | Apt/Suite/Floor                 |                                       | City<br>RICHMOND VA                | Zip Code<br>23219          |                         |
| Special Accommodations                       |                                 |                                       |                                    |                            |                         |
| Do you need a spoken language interpreter?   |                                 |                                       |                                    |                            |                         |
| Are you a person with a disability?          |                                 |                                       |                                    |                            |                         |
|                                              |                                 |                                       |                                    |                            |                         |

Figure 8 – The "edit" and "client matching" action buttons

The WebVISION Client Lookup field allows for client record lookup and matching with existing WebVISION records. Client record lookup allows for search based on the following criteria:

- First Name\*
- Last Name\*
- Middle Name
- Date of Birth
- Gender

\*At least three characters are required in these fields. Wildcard search can be denoted using the percent symbol (%) (figure 9) to include leading or trailing characters in the search.

Pin is also included in the WebVISION Client Lookup search. This search field is display only. By default, the page displays a WebVISION record if there is an exact pin match.

| Web Vision Client Look | ир                             |                    |                             |   |                  |   |             | × |
|------------------------|--------------------------------|--------------------|-----------------------------|---|------------------|---|-------------|---|
| Client Look Up for Fir | st Name = DISCO; Last Name = I | DANCE              |                             |   |                  |   |             |   |
| First Name<br>DIS%     | Middle Name                    | Last Name<br>DANCE | Date of Birth<br>03/21/1981 | 8 | Gender<br>Female | ~ | PIN<br>NONE |   |
| E Reset Sea            | rch Q                          |                    |                             |   |                  |   |             |   |
|                        |                                |                    |                             |   |                  |   |             |   |

Figure 9 – The client matching search dialog with wildcard search in the First Name field

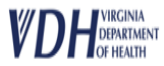

WebVISION records that match the search criteria will display under the search. The compare button (figure 10) can be selected to view addition details regarding the client record.

|           | Compared | First Name | Middle<br>Name | Last Name | Date of Birth | Gender | Pin       | Race | Ethinicity | Address                           | Last<br>Encounter<br>Date | Guarantor   |
|-----------|----------|------------|----------------|-----------|---------------|--------|-----------|------|------------|-----------------------------------|---------------------------|-------------|
| A Compare |          | MICKEY     | MORTON         | MOUSE     | 01/01/1970    | Male   | 123456789 |      |            | 25 W MAIN<br>RICHMOND<br>VA-23219 | 10/23/2023                | E Guarantor |

Figure 10 – Comparing Client Records

The top portion of the compare screen (figure 11) will display a Client Details Report and a Guarantor Details report. These reports each display VASE+ and WebVISION columns that compare the information in each system. Data elements that are an exact match are highlighted in green. Data elements that are not an exact match are highlighted in red.

| ent Details I | Report                        |                               | Guarantor De  | tails Report |                              |
|---------------|-------------------------------|-------------------------------|---------------|--------------|------------------------------|
| Attribute     | VASE+                         | WebVISION                     | Attribute     | VASE+        | WebVISION                    |
| irst Name     | SALLY                         | SILLY                         | First Name    | JANE         | SILLY                        |
| viddle Name   |                               |                               | Middle Name   |              |                              |
| ast Name      | COTTON                        | COTTON                        | Last Name     | COTTON       | COTTON                       |
| Date of Birth | 01/20/2011                    | 01/20/2011                    | Date of Birth | 01/01/1980   |                              |
| Sender        | FEMALE                        | FEMALE                        | Gender        |              | FEMALE                       |
| IN            | None-                         | SSN-444443832                 | PIN           | 534797322    | SSN:44443832                 |
| mail          | mail22@mail.com               |                               | Phone         | LG           |                              |
| hone          |                               |                               | Address       |              | 3222 OAK ST RICHMOND, VA-232 |
| Address       | 3222 OAK ST RICHMOND VA 23219 | 3222 OAK ST RICHMOND VA-23235 | Race          |              |                              |
| lace          | Do not wish to disclose       |                               | Ethinicity    |              |                              |
| thinicity     |                               |                               | Relationship  |              |                              |

Figure 11 – The Client Details and Guarantor Details reports

The bottom portion of the screen (figure 12) contains the Insurance Details report. This report displays the insurance details on file in VASE+ and in WebVISION.

| Insurance                                    | Other                 |           | Provider | Provider | Policy        | Policy         | Policy       | Policy        | Policy   |                   |              |                   | Web              | VISION          |                |                   |             |          |
|----------------------------------------------|-----------------------|-----------|----------|----------|---------------|----------------|--------------|---------------|----------|-------------------|--------------|-------------------|------------------|-----------------|----------------|-------------------|-------------|----------|
| Provider                                     | Insurance<br>Provider | Policy ID | Address  | Phone #  | First<br>Name | Middle<br>Name | Last<br>Name | Holder<br>DOB | Priority | Guarantor<br>Name | Relationship | Insurance<br>Name | Policy<br>Number | Group<br>Number | Plan<br>Number | Effective<br>Date | End<br>Date | Priority |
| Carefirst<br>Blue<br>Cross<br>Blue<br>Shield |                       | 423654657 |          |          | JANE          |                | COTTON       | 01/01/1980    | 1        |                   |              |                   |                  |                 |                |                   |             |          |

Figure 12 – The Insurance Details report

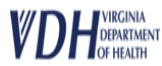

Once all details have been reviewed, clinic staff can choose to match the current VASE+ registrant information with the WebVISION record by selecting the check box indicator (figure 13).

Clinic staff will also indicate if the policy holder information should be updated in WebVISION based on the VASE+ registration information by selecting the appropriate radio button. After selections have been made, the record can be matched (figure 13).

| ✓ Match current VASE+ registrant information with WebVISION record                                               |
|----------------------------------------------------------------------------------------------------|
| Close Update the policy holder information in WebVISION Do not update the policy holder information in WebVISION |

*Figure 13 – Record matching selections* 

If VASE+ information (first name, last name, DOB, gender) & pin and pin type is an exact match with a WebVISION record, user will be required to select the match.

If VASE+ information (first name, last name, DOB, gender) is a match with a WebVISION record but pin and pin type do not have a value, or the values do not correspond, user may select a match OR add the client as a new record (figure 14). Before a client can be added as a new record, all matching records must be reviewed in VASE+.

If all search results have been compared but none are a match, the client can be added as a new WebVISION record by selecting the check box at the bottom of the page.

| ame       | 0        | Middle Name |             | Last Name<br>DAN% |               |        | Date of Birth |      | ť         | Gender<br>Female       |              | V NONE            |             |
|-----------|----------|-------------|-------------|-------------------|---------------|--------|---------------|------|-----------|------------------------|--------------|-------------------|-------------|
| teset     | Compared | First Name  | Middle Name | Last Name         | Date of Birth | Gender | PIN           | Race | Ethnicity | Address                | Last Encount | ter Date Guarante | or          |
| R Compare | ~        | DISCO       |             | DANCER            | 03/21/1981    | Male   | SSN-126858797 |      |           | 9080 RICHMOND VA-23228 | 09/23/2013   | E Guaran          | E Guarantor |
|           | _        |             |             |                   |               |        |               |      |           |                        |              |                   | 1 - 1       |
|           |          |             |             |                   |               |        |               |      |           |                        |              |                   |             |

*Figure 14 – The "compare" action button and the new client check box* 

After all pre-check-in tasks have been completed, a check-in action button will become available. Registrant's that have been checked in will move from the waitlist tab to the checked-in tab.

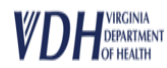